## スマホ写真のパソコンへの取り込み

最近のスマホで撮る写真は、カメラで撮る写真と変わらぬほどの繊細な写真が撮れるまで に進化しました。従って、手軽にスマホで写真を撮る機会が増えていると思われます。 カメラで撮った写真をPCに取り込む方法も色々とありますが、スマホで撮った写真もP Cに取り込む方法もいくつかの方法があります。その代表的な方法を紹介いたします。

## 1) 最も標準的な方法

ダイレクトインターフェースケーブル(ミニサイズ)を購入する。(¥1,000~¥1,500位)

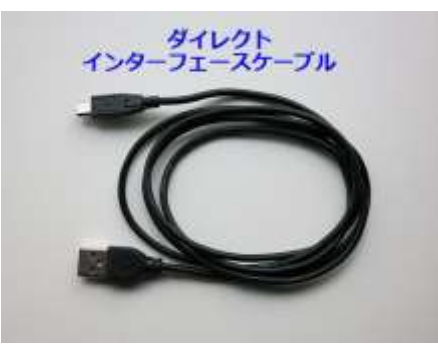

スマホの購入時にバッテリーコードとして付属部品の一部に付いている場合もある。

- ①. ミニ端子をスマホの電源ジャックに差し込む。
- ②. もう一方のUSB端子をパソコンのUSBポートに差し込み、スマホとパソコンを接続 する。

スマホ側でUSBの使用を許可する[ファイル転送をONにする]をタップする画面が 出てくる場合もある。

パソコンのエクスプローラーよりスマホのデバイスを選択クリックする。

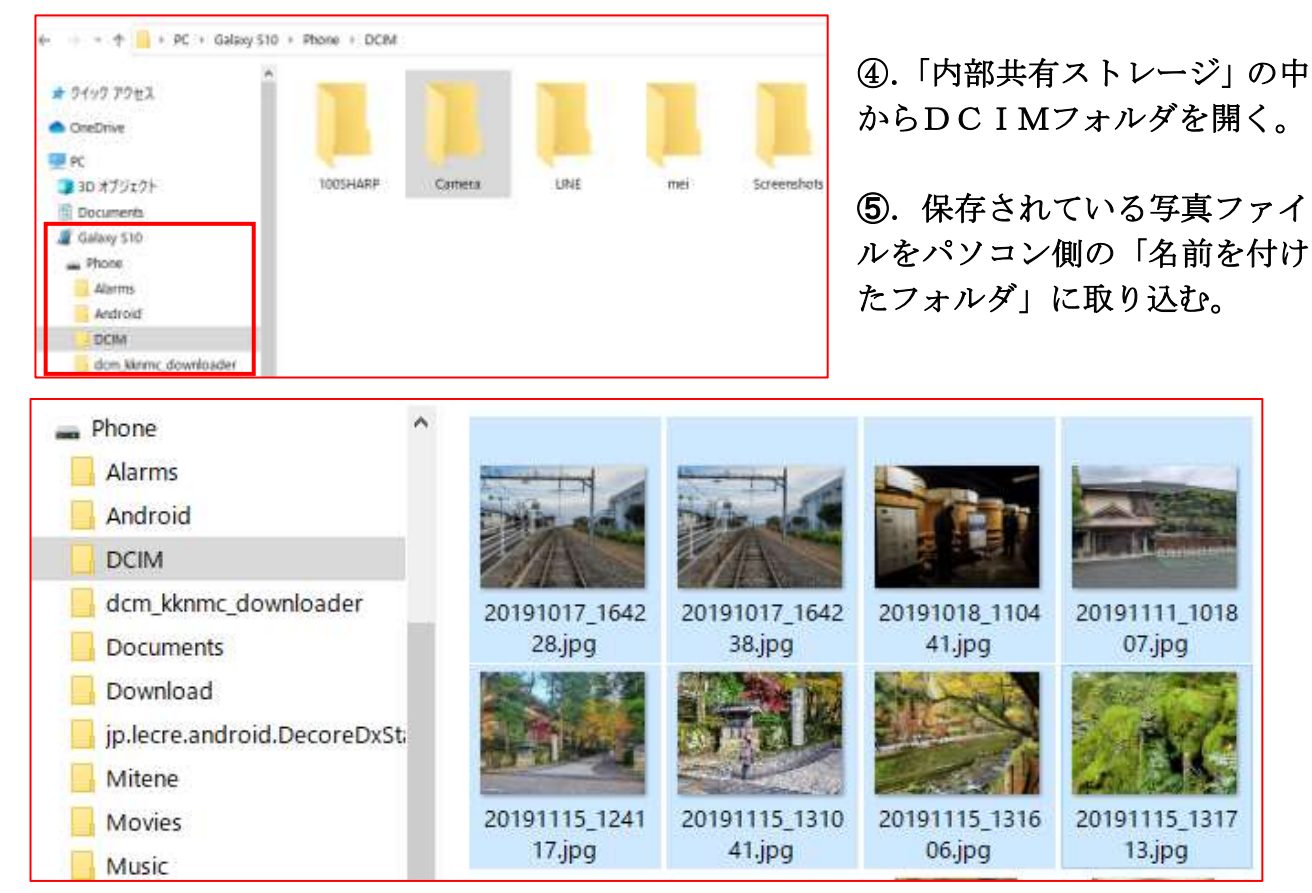

- 例えば、予め「スマホ写真」という名前のフォルダを事前にPCに作っておけば良い。 取り込みたい写真を選択する。
  - ・スマホ内に残して置きたい場合は「コピー」を選択⇒「取込みフォルダ」へコピー。
  - ・パソコン内へ全て取り込みたい場合は「移動」を選択⇒移動先の「取込みフォルダ」
     へ移動。

| 🔜 キャプチャーコマンド | 1 |
|--------------|---|
| 🔜 スマホ写真      |   |
| 🔜 パノラマ完成     |   |
| 📙 パノラマ写真     |   |
|              |   |
| <u> </u>     |   |
| 🦲 花·自然       |   |
| — 花写真(HP用)   |   |
|              |   |

Caracteria
 Caracteria
 Caracteria
 Caracteria
 Caracteria
 Caracteria
 Caracteria
 Caracteria
 Caracteria
 Caracteria
 Caracteria
 Caracteria
 Caracteria
 Caracteria
 Caracteria
 Caracteria
 Caracteria
 Caracteria
 Caracteria
 Caracteria
 Caracteria
 Caracteria
 Caracteria
 Caracteria
 Caracteria
 Caracteria
 Caracteria
 Caracteria
 Caracteria
 Caracteria
 Caracteria
 Caracteria
 Caracteria
 Caracteria
 Caracteria
 Caracteria
 Caracteria
 Caracteria
 Caracteria
 Caracteria
 Caracteria
 Caracteria
 Caracteria
 Caracteria
 Caracteria
 Caracteria
 Caracteria
 Caracteria
 Caracteria
 Caracteria
 Caracteria
 Caracteria
 Caracteria
 Caracteria
 Caracteria
 Caracteria
 Caracteria
 Caracteria
 Caracteria
 Caracteria
 Caracteria
 Caracteria
 Caracteria
 Caracteria
 Caracteria
 Caracteria
 Caracteria
 Caracteria
 Caracteria
 Caracteria
 Caracteria
 Caracteria
 Caracteria
 Caracteria
 Caracteria
 Caracteria
 Caracteria
 Caracteria
 Caracteria
 Caracteria
 Caracteria
 Caracteria
 Caracteria
 Caracteria
 Caracteria
 Caracteria
 Caracteria
 Caracteria
 Caracteria
 Caracteria
 Caracteria
 Caracteria
 Caracteria
 Caracteria
 Caracteria
 Caracteria
 <liCaracteria</li>
 <l

スマホのデバイスを「安全に取り出す」の後、 インターフェースケーブルを外す。

※カードリーダーの見本

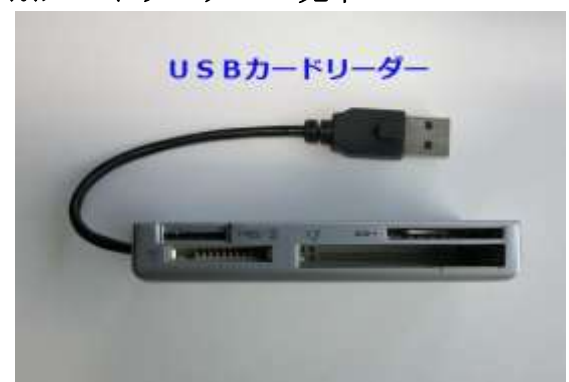

- 2) カードリーダーを使って写真を取り込む
- スマホの本体にあるミニSDカードを取り出す。
- ②. ミニSDカードアダプターに装着し、カードリーダーのスロットに差し込む。
- ・標準的な方法と同様な操作で写真をPCに取り込む。
  - ※ ミニSDカードの脱着に細かい手作業が必要なので、お薦めしない。
- 3) スマホのメールアプリを利用して送る方法 ダイレクトインターフェースケーブルが無い場合
- ①.スマホのメールから自分のPCメールアドレスを呼び出す。
- ②.メールに取り込みたい画像(写真)ファイルを添付して送信する。
   注意)一度に多くの写真を送れない場合があるので、ファイルサイズ容量に限度あり。
   写真が多い場合は、何度も繰り返して行えばよい。
- ③. PCのメールを開き、写真ファイルを「スマホ写真」のフォルダに保存する。

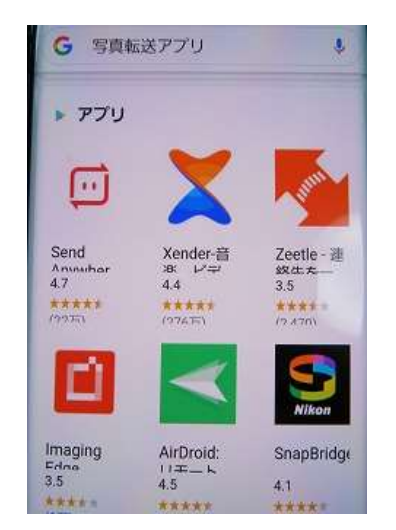

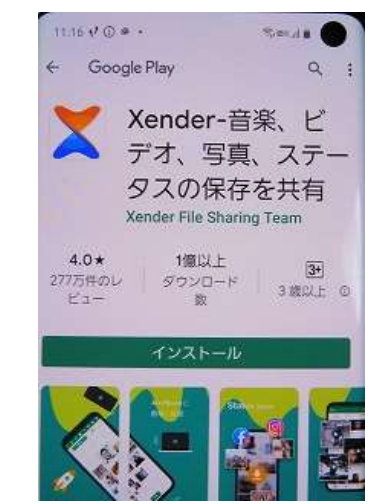

4)スマホに写真転送アプリをインストールして、転送機能を利用してPCに送る
Andoroid は Google Play からi-Phoneは Apple Store から「写真転送アプリ」を呼び出し気に入った「アプリ」を インストールする。